## GIS registration process and ticket capture step by step

Receive mail with registration account:

GIS 1:n-Link zum Testen https://www.hannovermesse.de/de/applikation/registrierung/direkteinstieg-tickets-ausweise? code=419-Test 2025-02-26

Klick on link and enter HANNOVER MESSE registration page:

| HANNOVER<br>MESSE | Step 1                                                                                                    |             |  |  |  |  |  |  |  |  |
|-------------------|----------------------------------------------------------------------------------------------------|-------------|--|--|--|--|--|--|--|--|
|                   | VIP TICKET                                                                                                    |             |  |  |  |  |  |  |  |  |
|                   | Welcome to Deutsche Messe                                                                                                    |             |  |  |  |  |  |  |  |  |
|                   | <b>It's that easy</b><br>You can now activate your complimentary VIP ticket in just a few steps. Plea <u>se give us the e-m</u> a |             |  |  |  |  |  |  |  |  |
|                   | address for your registration first.                                                                                              |             |  |  |  |  |  |  |  |  |
|                   | E-Mail Address*                                                                                                    |             |  |  |  |  |  |  |  |  |
|                   | For ticket delivery and information about the upcoming and following HANNOVER MESSE. Revocation possible at any time.             |             |  |  |  |  |  |  |  |  |
|                   | Start now                                                                                                    |             |  |  |  |  |  |  |  |  |
|                   |                                                                                                    |             |  |  |  |  |  |  |  |  |
| HANNOVER<br>MESSE | Step 2 Topics Expo Side Events News                                                                                               | About us    |  |  |  |  |  |  |  |  |
|                   | Login                                                                                                    |             |  |  |  |  |  |  |  |  |
|                   | There is already a user account for your e-mail address. Please log in with your pas                                              | ssword.     |  |  |  |  |  |  |  |  |
|                   | Login Data * Mandat                                                                                                    | tory Fields |  |  |  |  |  |  |  |  |
|                   | E-Mail Address*<br>marcus.eibach@messe.de                                                                                         |             |  |  |  |  |  |  |  |  |
|                   | For ticket delivery and information about the upcoming and following HANNOVER MESSE. Revocation possible at any tin               | ne.         |  |  |  |  |  |  |  |  |
|                   | Password*                                                                                                    | ۲           |  |  |  |  |  |  |  |  |
|                   | Forgot your password? Simply request a new password.                                                                              |             |  |  |  |  |  |  |  |  |
|                   |                                                                                                    |             |  |  |  |  |  |  |  |  |
|                   |                                                                                                    |             |  |  |  |  |  |  |  |  |

Login and receive your ticket (as download):

| E<br>HANNOVER<br>MESSE | Step 3                                       | Topics | Ехро | Side Events | News | About us            | q             |              | Dashboo |
|------------------------|----------------------------------------------|--------|------|-------------|------|---------------------|---------------|--------------|---------|
|                        | Your ticket is ready for you                 | u      |      |             |      |                     |               |              |         |
|                        | GIS - Global Innovation<br>Full-Event-Ticket | Summit |      |             |      | Code<br>419-Test_20 | °<br>25-02-26 | PDF Download |         |
|                        | Marcus Eibach                                |        |      |             |      |                     |               |              |         |

Receive ticket via mail as well pdf + wallet:

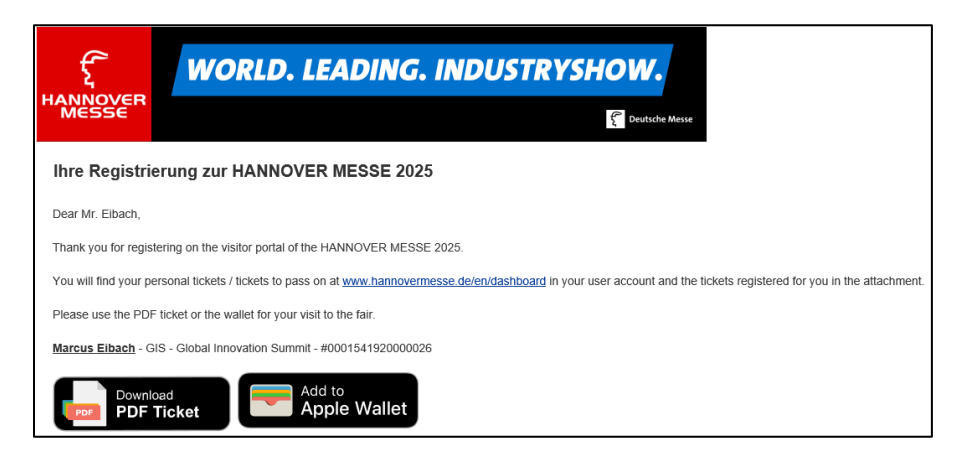

## Pdf-Ticket:

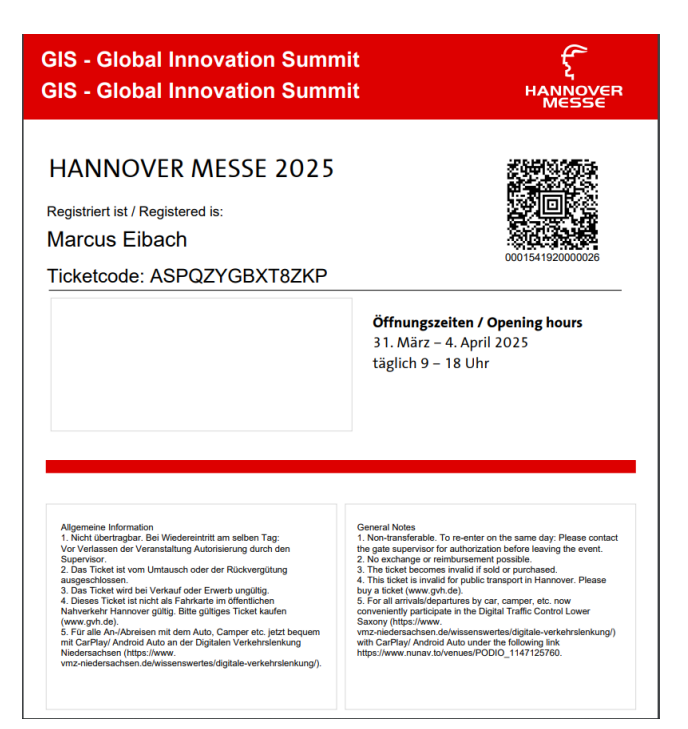

## Wallet ticket:

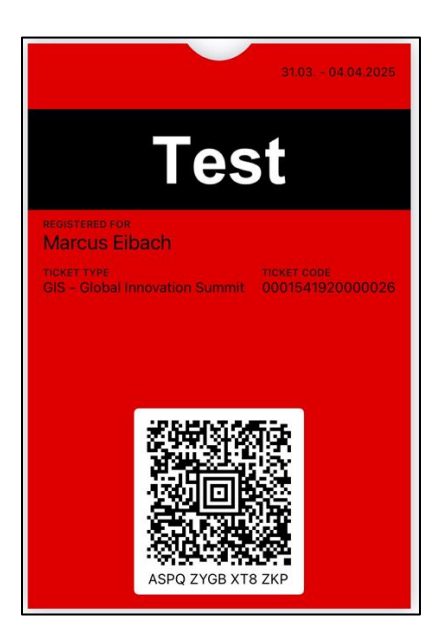